If you experience a problem that is not noted in this manual, please do not return the product to the store. Our Customer Service Department may have a simple solution to your problem. Please contact us at 1-800-268-6237 or email us at customerservice@summerinfant.com.

#### **FCC Information**

This device complies with part 15 of the FCC Rules. Operation is subject to the following two conditions: (1) This device may not cause harmful interference, and (2) this device must accept any interference received, including interference that may cause undesired operation.

CAUTION: Changes or modifications not expressly approved by Summer Infant may void the users authority to operate this equipment.

CAUTION: 1. To comply with FCC RF exposure compliance requirements, a separation distance of at least 20 cm must be maintained between the antenna of this device and all persons. 2. This transmitter must not be co-located or operating in conjunction with any other antenna or transmitter.

#### Summer Infant, Inc. Monitor Warranty Policy

Summer Infant, Inc. will repair or replace (at our option) your unit free of charge for 12 months from the date of purchase if the unit is defective in workmanship or materials. To claim your repair/replacement, the product must be returned to Summer Infant along with a copy of the original purchase receipt. In the absence of the purchase receipt, the warranty will be 12 months from the date of manufacture. This warranty does not apply to normal wear or damage from misuse, abuse, improper storage and handling, installation, accident, unauthorized repair or alteration. Please contact our Customer Service Department by phone at 1-800-268-6237 or via e-mail at customerservice@summerinfant.com for details.

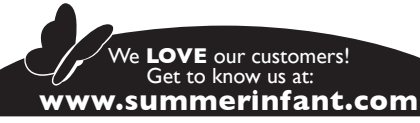

We at Summer Infant stand behind all of our products. If you are not completely satisfied or have any questions, please contact our customer service department at -800-268-6237 or customerservice@summerinfant.com (For Europe call +44 (0)208 420 4429 or customerserviceuk@summerinfant.com)

© 2011 Summer Infant, Inc. Colors and styles may vary. Please retain information for future reference. MADE IN CHINA. 5/11

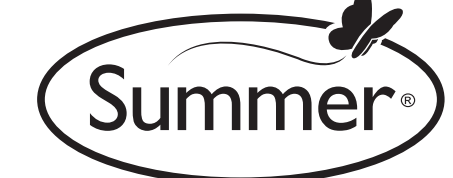

Please read the following instructions

02230BB

and warnings carefully.

Keep this instruction manual for future reference.

Tools required: screwdriver (not included)

#### For technical support see back page.

For use with children from birth and up.

# \ **WARNING**:

Adult assembly required. Keep small parts away from children when assembling.

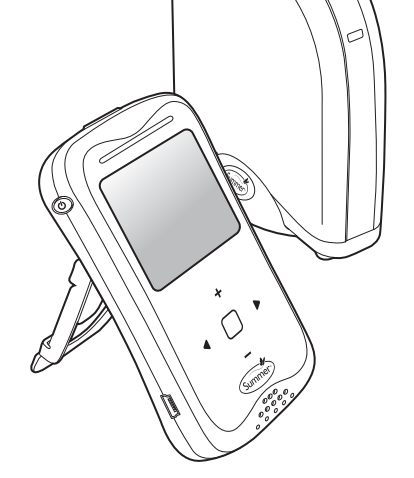

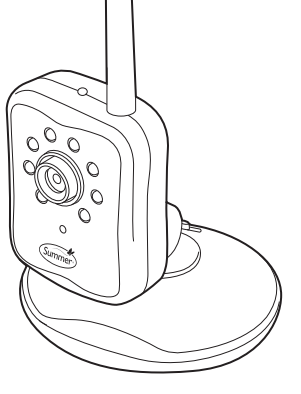

### INSTRUCTION MANUAL

# PEEK PLUS<sup>™</sup> INTERNET BABY MONITOR SYSTEM

# \land WARNING:

**STRANGULATION HAZARD** - Keep cord out of baby's reach. NEVER place camera or cords within 3 feet of the crib. Use enclosed Security Clips to help secure cord away from baby's reach. Never use extension cords with AC Adapters. Only use the AC Adapters provided.

System Requirements: At the installation location of your gateway, you need a broadband Internet connection (cable/DSL) with recommended upload speed of 300 bps and/or a wireless router or a cable/DSL modem with an available ethernet/LAN port to properly access and view your cameras, you must have a required browser version Internet Explorer 7.0 or higher, Mozilla Firefox 3.0 or higher, Safari 4.0 or higher, or Google Chrome. Make sure you have the latest version of Adobe Flash Player which you can download at http://www.adobe.com/support/flashplayer/downloads.html.

1-800-268-6237

Summer Infant, Inc.

1275 Park East Drive

Woonsocket, RI 02895 USA

Summer Infant Europe, LTD. Office Suite 6, Second Floor Bournehall House, Bournehall Road Bushey, Hertfordshire WD23 3HP UK +44 (0) 208 420 4429

Summer Infant **Canadian Office** 1055 Middlegate Road Mississauga, Ontario, Canada L4Y3Y4 905-848-2424

# 

# THIS PRODUCT CANNOT REPLACE RESPONSIBLE ADULT SUPERVISION.

- STRANGULATION HAZARD Keep cord out of baby's reach. NEVER place camera or cords within 3 feet of the crib. Use enclosed Security Clips to help secure cord away from baby's reach. Never use extension cords with AC Adapters. Only use the AC Adapters provided.
- When an AC Adapter is plugged into an electrical outlet, do not touch the exposed end.
- Test monitor before first use, periodically, and when changing location of the Camera.
- Do not use monitor near water (such as bathtub, sink, etc.).
- Keep monitor away from heat sources (such as stoves, radiators, etc.).
- Make sure there is proper ventilation around all monitor components. Do not place on sofas, cushions, beds, etc. which may block ventilation.
- Nursery monitors use public airwaves to transmit signals. This monitor may pick up signals from other monitors or similar devices and signals broadcast by this monitor may be picked up by other receivers.
- This product is not a toy. Do not allow children to play with it.
- This product contains small parts. Adult assembly required. Exercise care when unpacking and assembling the product.

# ▲ BATTERY WARNING:

- Use only the original rechargeable batteries provided. Please contact Summer Infant, Inc. for replacement batteries. Contact information can be found on bottom of these instructions or on the battery itself.
- Do not mix old and new batteries.
- Do not mix alkaline, standard, or rechargeable batteries.
- Batteries are to be inserted with correct polarity.
- Clean battery and product contacts prior to battery installation.
- Do not short-circuit supply terminals.
- Only the recommended batteries or equivalent are to be used, volts and size.
- Remove batteries when product is stored for long periods of time or when batteries are exhausted.
- Dispose of exhausted batteries properly.
- Do not recharge non-rechargeable batteries.
- Rechargeable batteries are only to be charged under adult supervision.
- Keep all batteries away from children.

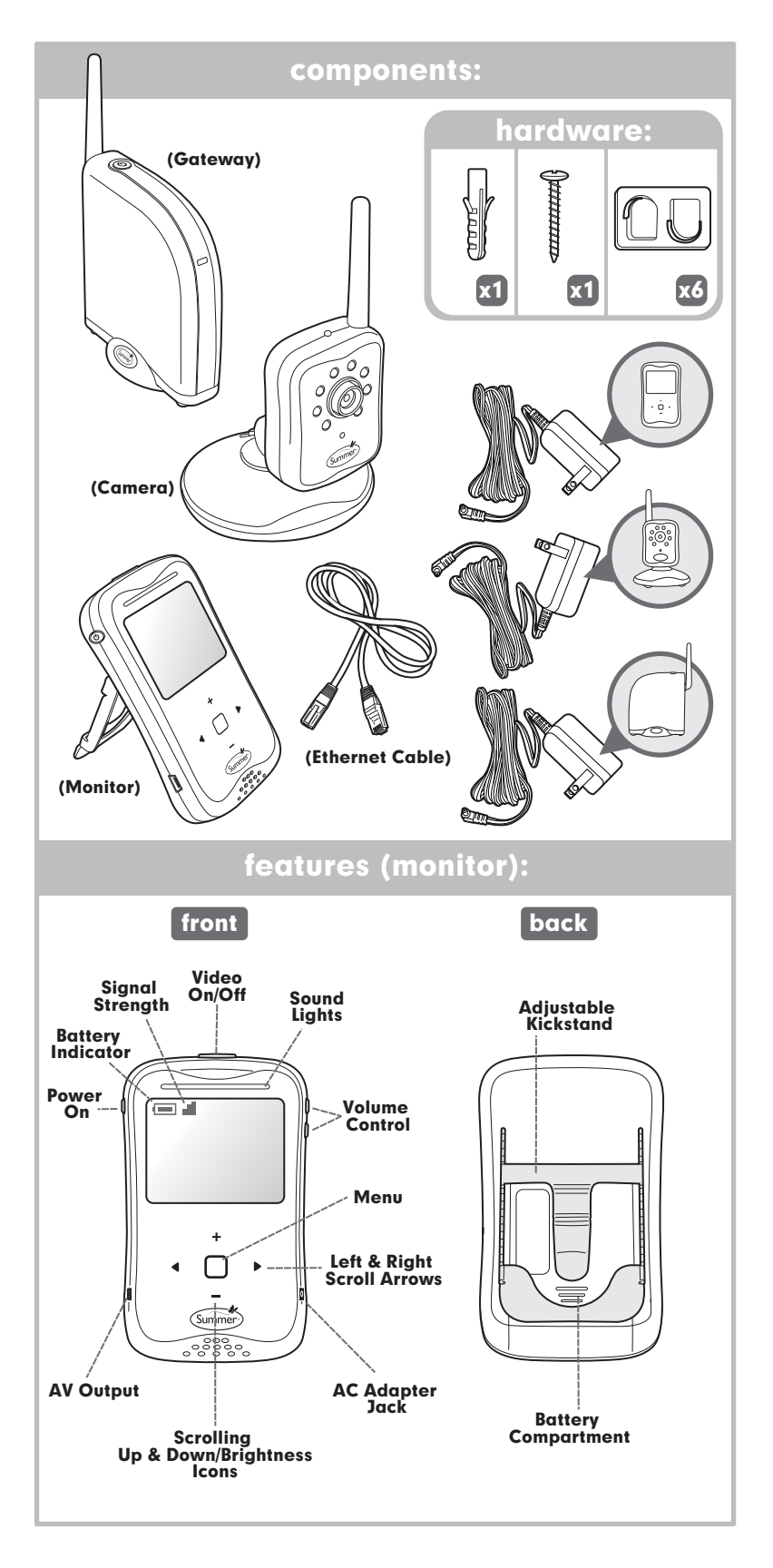

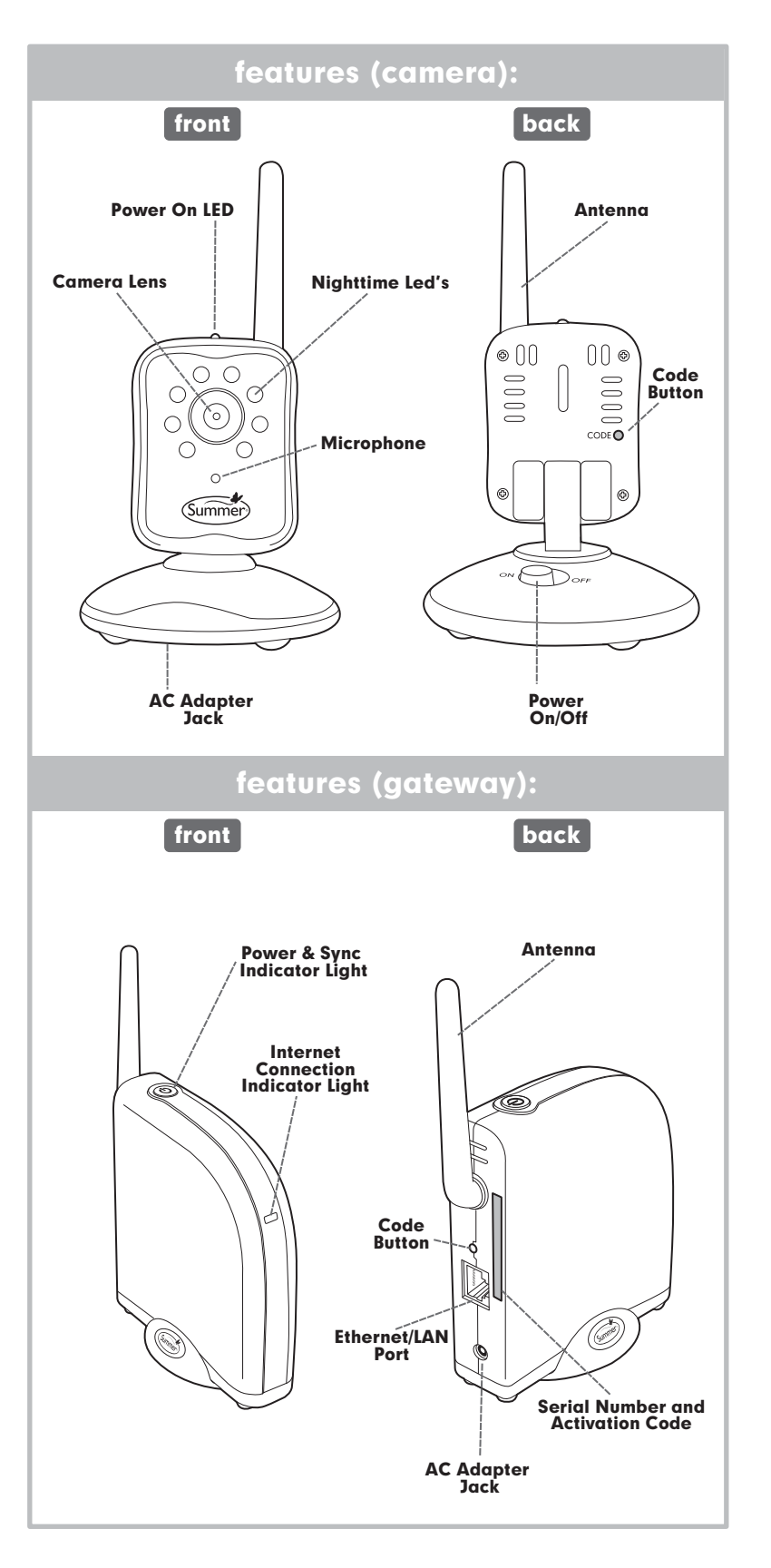

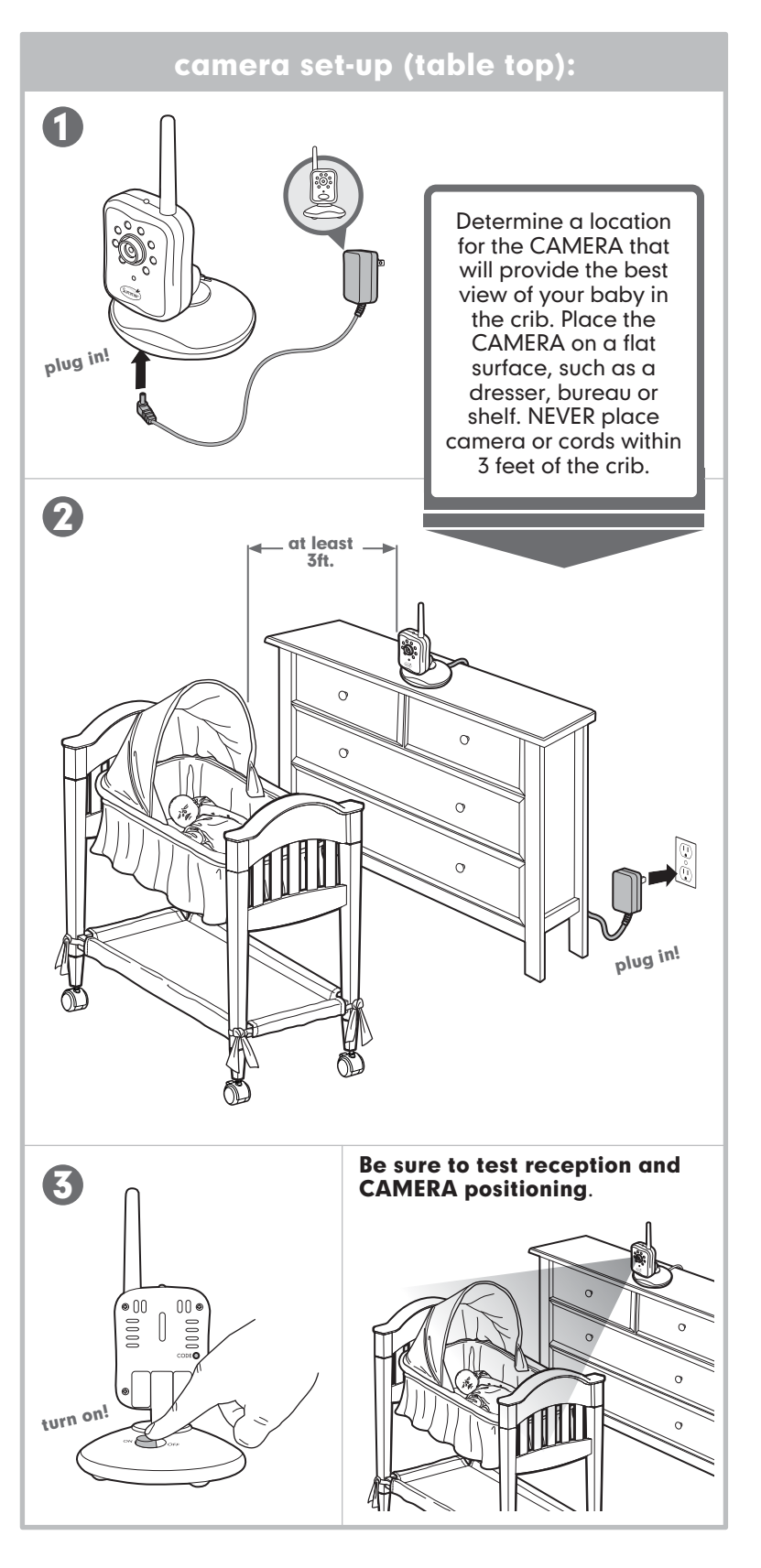

# camera set-up (wall mount):

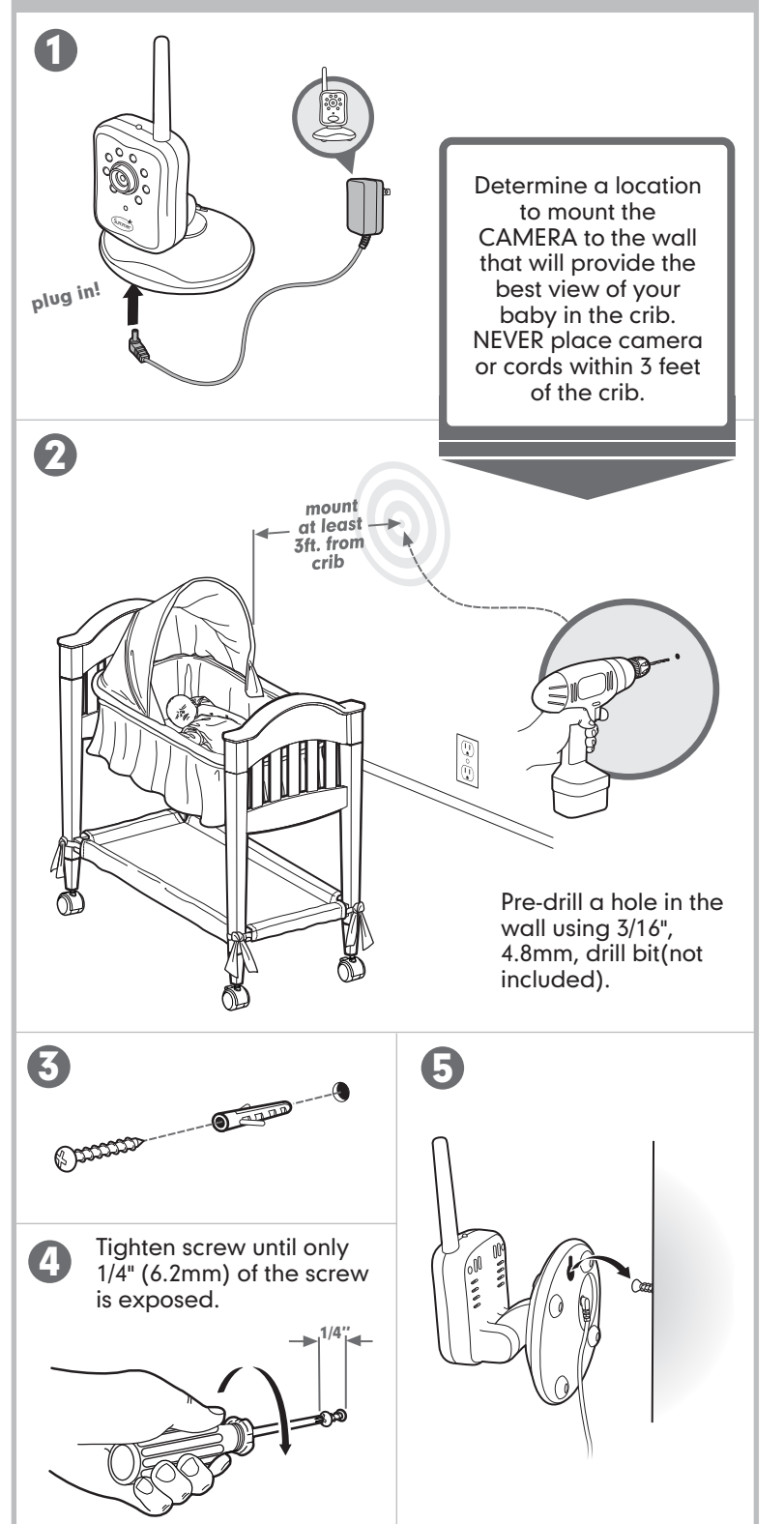

# camera set-up (wall mount):

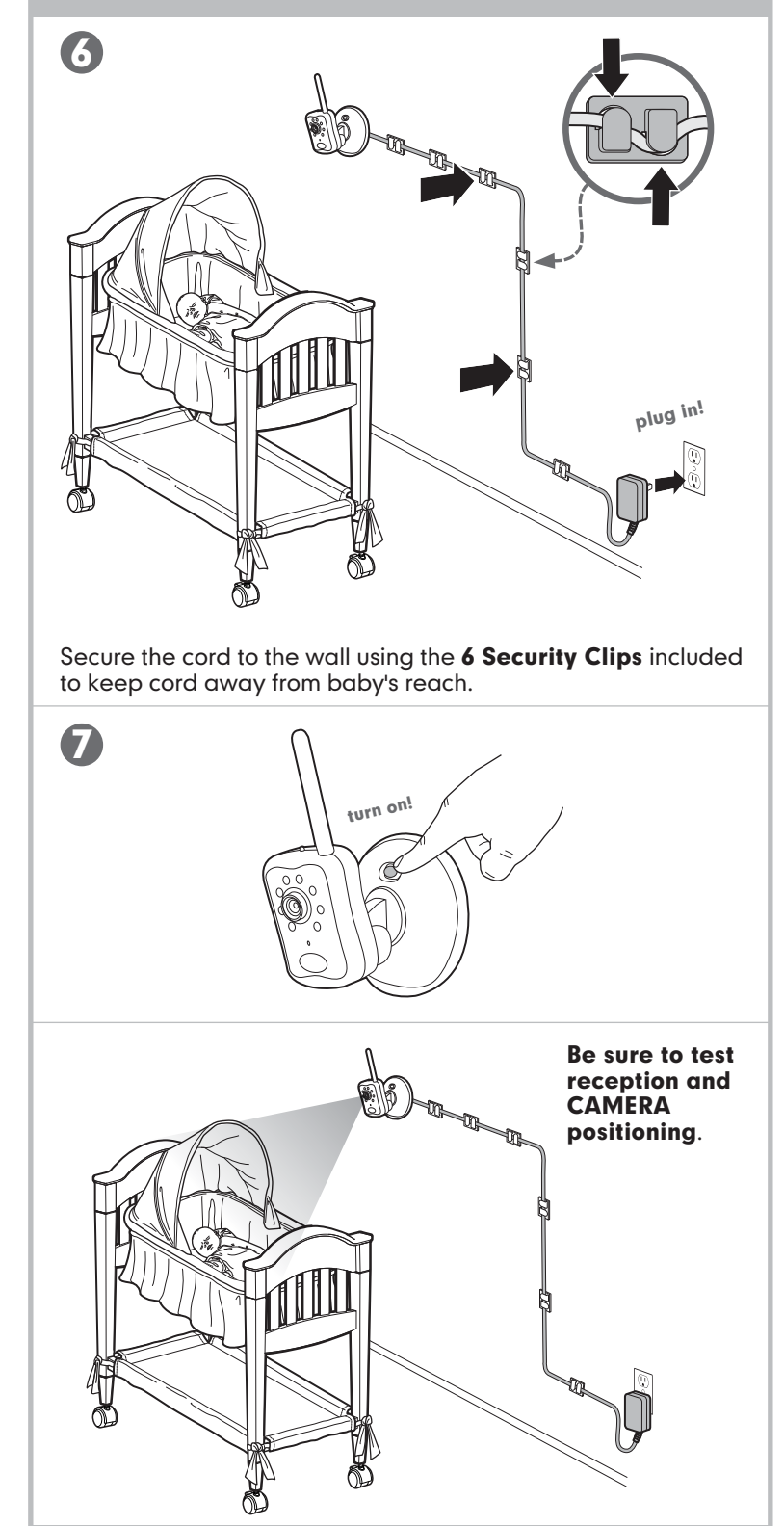

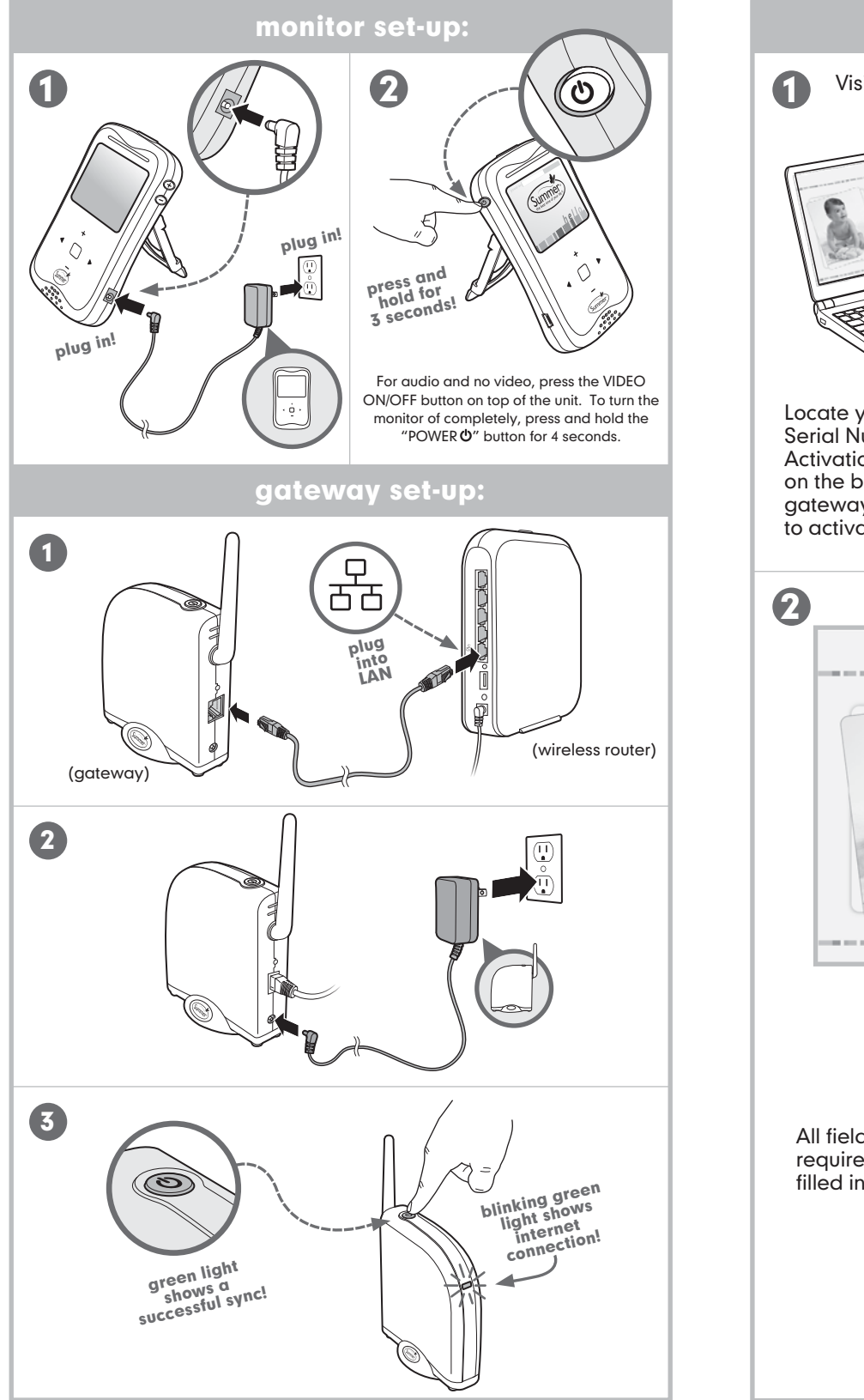

# getting started online: Visit www.summerinfant.com/internetviewable/activate. Locate your product's Serial Number and image of Serial Number Activation code located Sticker on the back of your gateway. You will use this to activate your account. Summer Step | Regist Serial Number ..... Activation Code . . . . . . All fields are required to be filled in. Childs Name Yes, I agree to the <u>terms of service</u>. Register click!

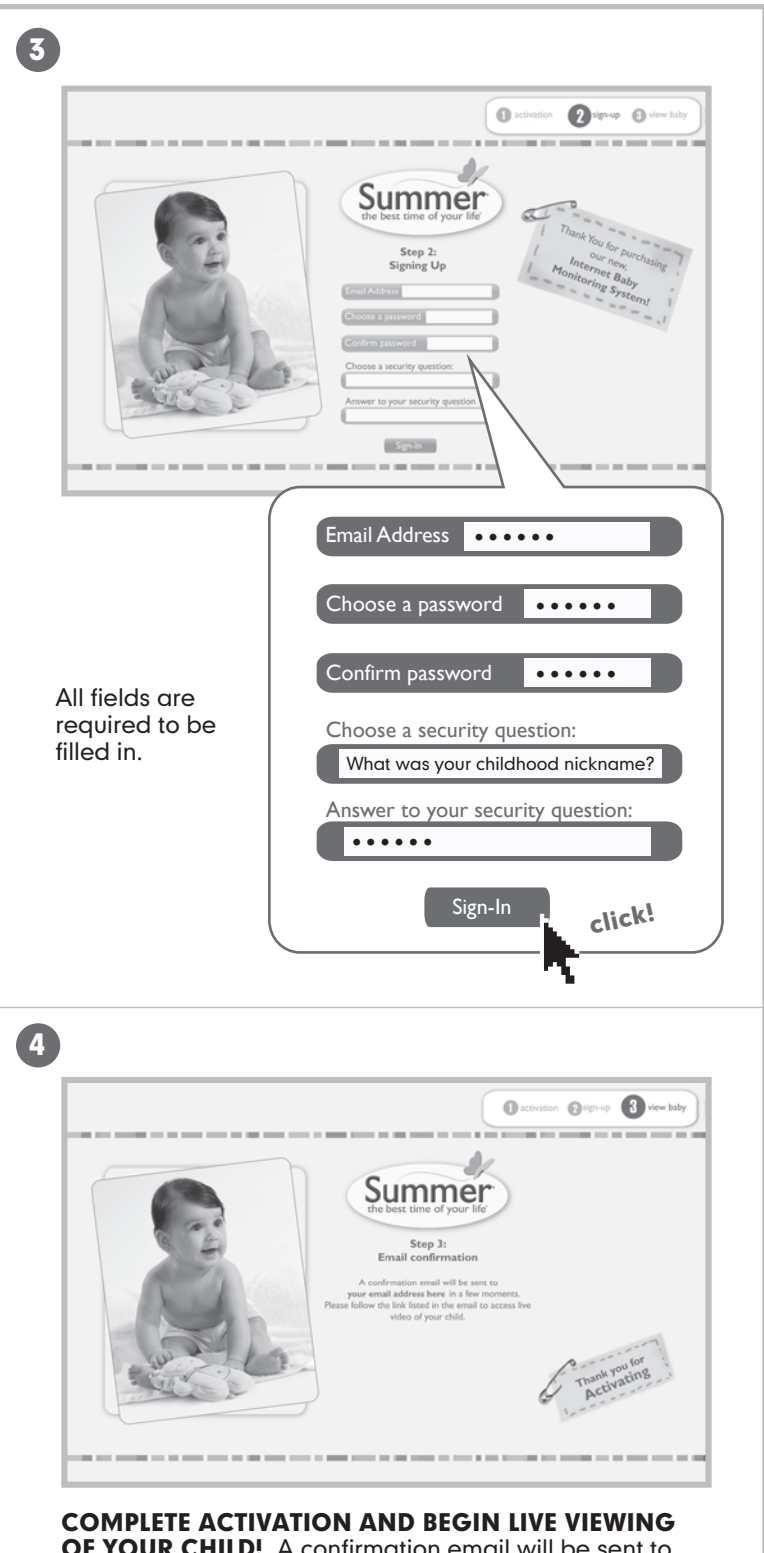

**COMPLETE ACTIVATION AND BEGIN LIVE VIEWING OF YOUR CHILD!** A confirmation email will be sent to you in a few moments. Please follow the link listed in the email to access live video of your child.

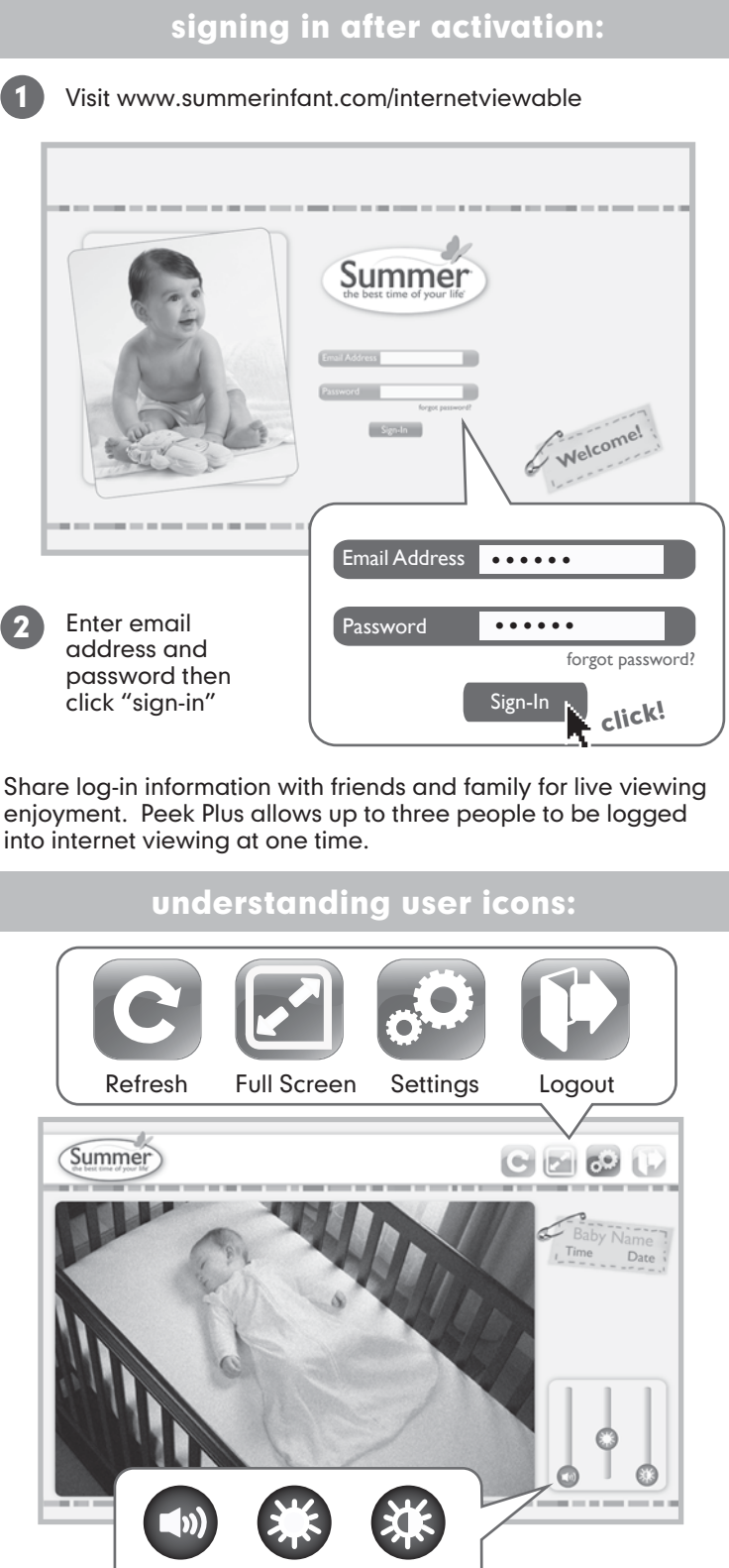

Volume Brightness Contrast

# automatic logout:

Internet Viewing System will automatically logout after 5 minutes of inactivity. You will recieve a visual and audible indicator to alert you one minute prior to logout. Click "yes" to continue normal viewing.

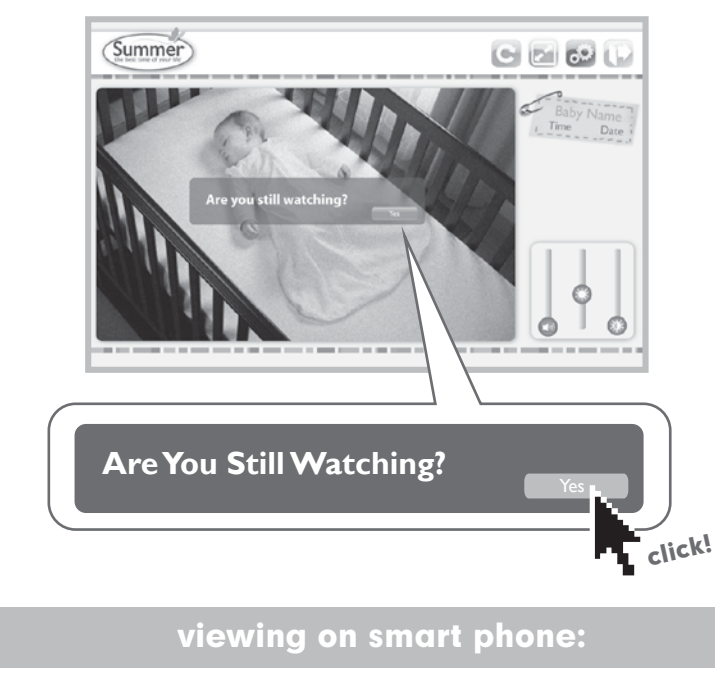

Might want a little info about smart phone usage.

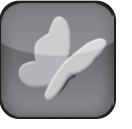

Look for our app *locale in the Apple (iphone®), Google (Android®), and Blackberry (Blackberry®) marketplaces.* 

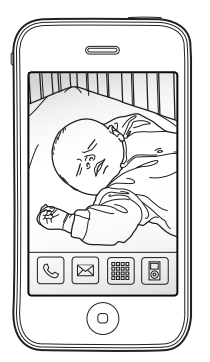

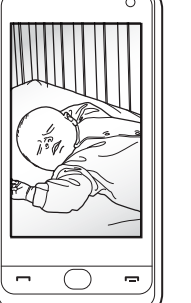

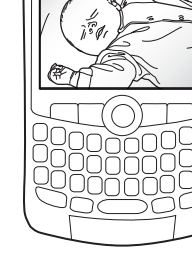

Apple (iphone®) **Google** (Android®) Blackberry (Blackberry®)

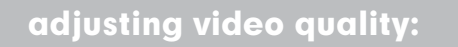

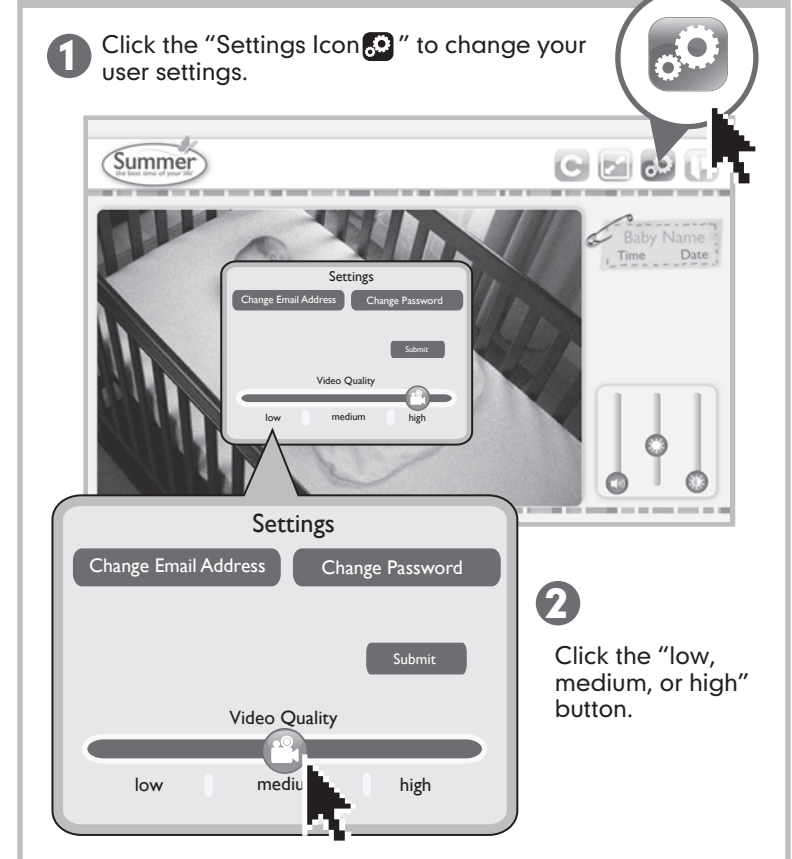

Your default video quality will be set to high. If you experience freezing or delays you can adjust your video quality to medium or low.

# testing your initial setup:

Be sure to test your Monitor's reception before initial use. We also recommend testing your Monitor's reception periodically.

#### PLEASE KEEP IN MIND THAT THE PEEK PLUS™ INTERNET BABY MONITORING SYSTEM WILL NOT PROVIDE THE SAME LEVEL OF PICTURE QUALITY AS YOUR TELEVISION WITH CABLE, SATELLITE DISH, OR DIGITAL SERVICE.

To test reception you will need two adults. One adult should view the picture on the Monitor while the other is in the nursery to adjust the Camera. Often the quality of the reception can be improved by slightly repositioning the Camera, Monitor, or both. Make sure to move monitor away from other monitors, cordeless phones, walkie-talkies, ect. It may help to place a stuffed animal or doll in the crib to simulate the position and size of your baby. Adjust the picture quality on the Monitor as needed by using the Brightness Adjustment "+" and " " on the front of the Monitor.

To test sound quality, have one adult speak in both a normal tone and a whisper near the crib. Adjust volume on the Monitor's Volume Adjustment as needed.

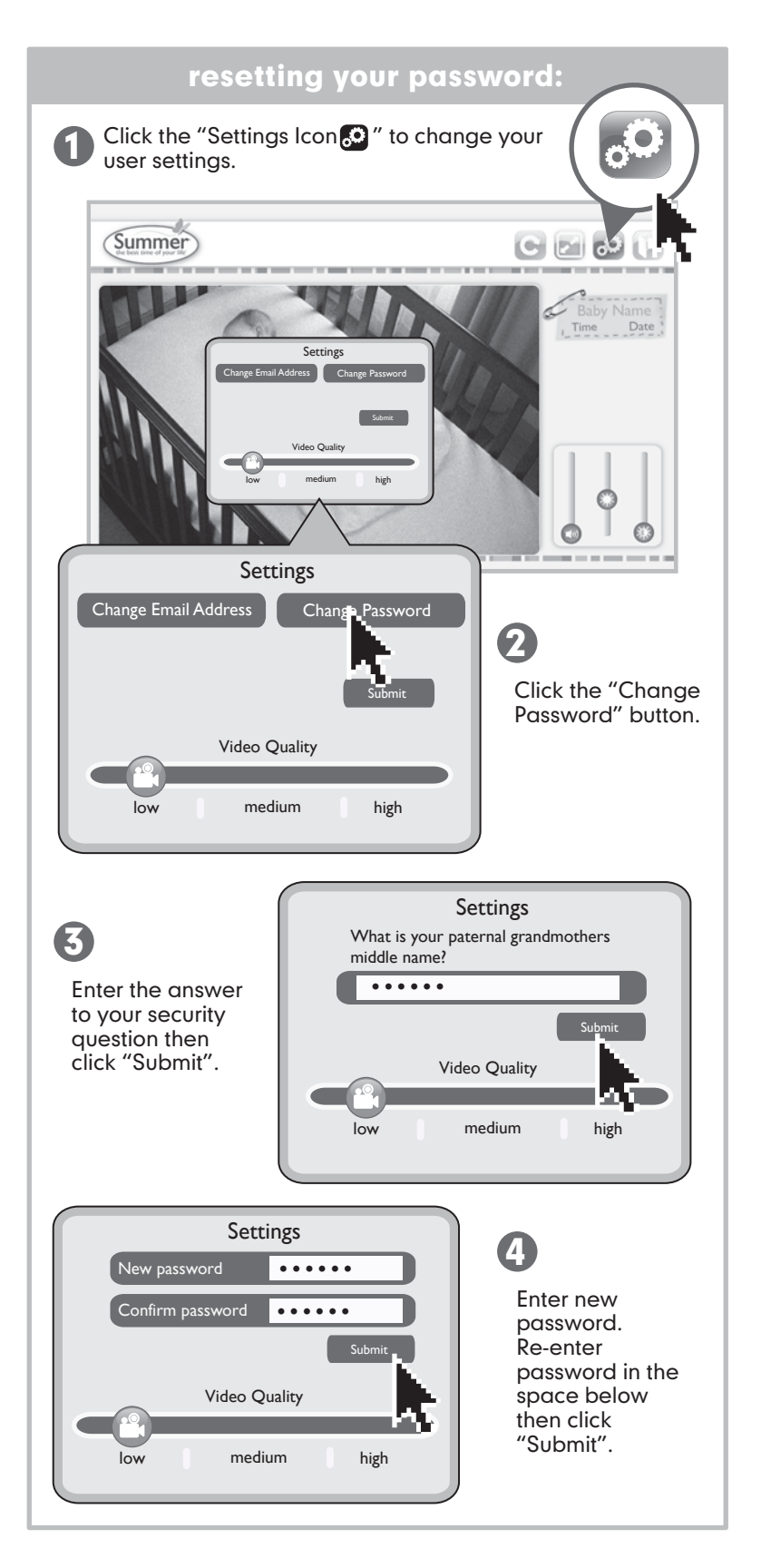

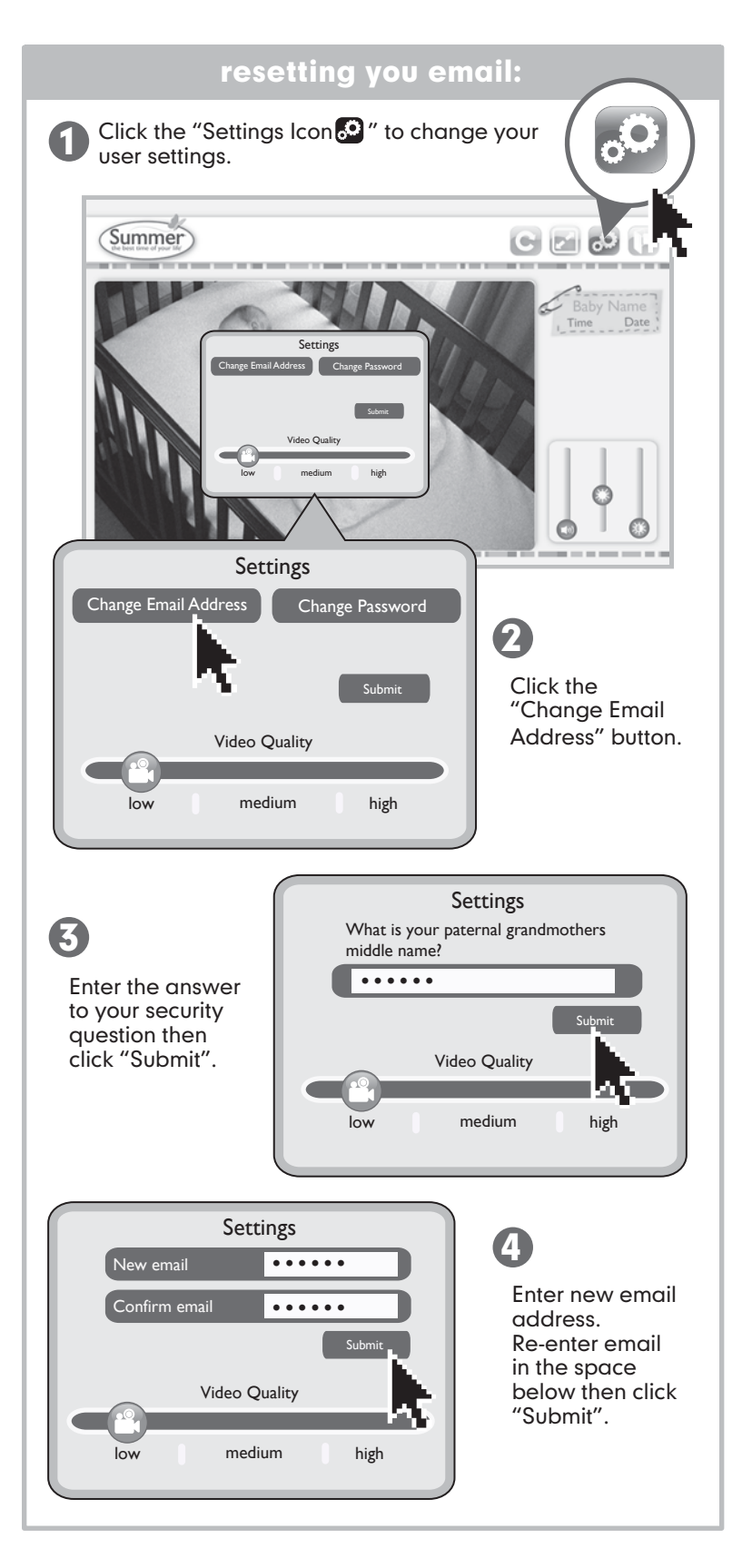

# special features for camera:

- **Sound Lights:** The five Sound Lights will illuminate on the Monitor depending on the level of your baby's sounds. For example, if your child is just cooing, only one or two lights will illuminate. If your baby is crying, several will illuminate, depending on how loud she is crying. This feature is particularly helpful if you are in a noisy room.
- Night Vision: In a darkened room, the Camera will automatically use its infrared LED's to transmit a black and white image of your baby, so you can see your child at night.
- **Multi-Position Camera/Microphone:** The Camera/Microphone should be positioned so it is facing baby as directly as possible. The multi-directional microphone, a feature unique to Summer Infant monitors, will automatically focus on the baby's voice while filtering out ambient noise.

# special features for monitor:

- **Touch-Sensitive Control Pad:** The monitor is equipped with a touch-sensitive control panel. Tap "menu " button on the monitor to activate control panel. Control panel illumination will turn off after 2 seconds.
- Video On/Off Button: While operating on battery power, the video screen will go to sleep, to conserve battery power. Audio and sound lights will function normally. Press the Video On/Off button to resume viewing.
- **Kickstand:** The monitor has a built in kickstand for table top convience. Simply flip out the kickstand and place the monitor on a flat, even surface for easy viewing.
- **Belt Clip:** For convenience and portability, you can clip the Monitor to your belt or waistband.

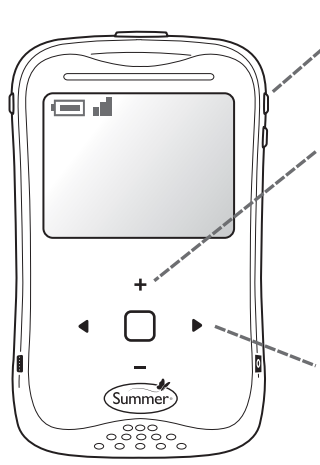

- **Volume:** Press the "+ and-" buttons, located on the • monitor's side, to increase and decrease volume levels.
- Brightness: Tap "menu " button on the monitor to activate control panel. Use the "+ and –" buttons on the touch-senstive control pad to adjust the screen's brightness.
- Scrolling Arrows: Use the scrolling arrows "∢and ▶" to navigate through the menu.

# battery use and installation:

#### To Use the Video Monitor in Portable Mode:

For use in portable mode, the Monitor requires 1 3.7V LITHIUM-ION rechargeable battery (included).

- To charge battery, plug the AC Adapter into the Monitor's AC Adapter Jack. Plug the other end into a standard electrical outlet.
- To achieve optimal battery life, charge battery (12-16 hours) and leave unplugged until power LED turns amber, indicating low battery.
- Note: constant recharging of your battery before low battery indicator comes on will decrease the life of your batteries.
- Remove battery during long periods of non-use.
- If battery is no longer recieving optimal charge (i.e. decreased monitor life), remove and replace with a new battery by visiting www.summerinfant.com.

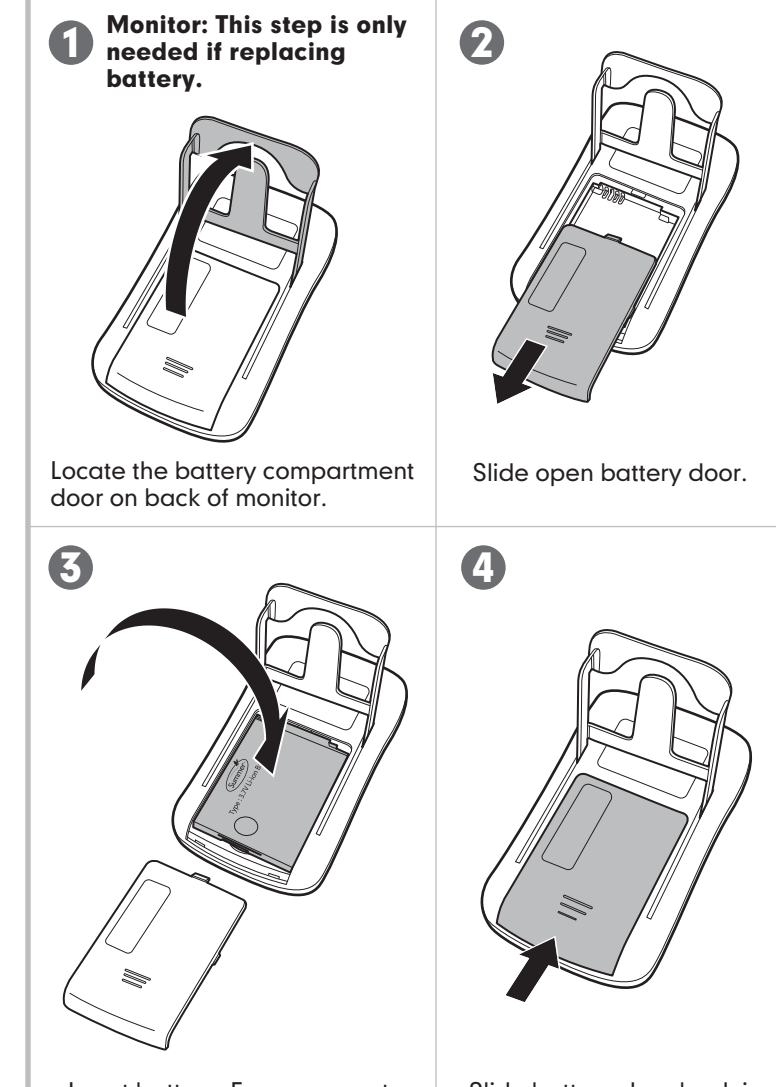

Insert battery. Ensure correct connection.

Slide battery door back in place.

# problem solving/troubleshooting for monitor:

#### No picture or sound on Monitor

- Make sure the Monitor is turned on
- Make sure the AC Adapters are plugged in
- Make sure the outlets are working
- Make sure Monitor and Camera are SYNCHED up.

#### Sound but no picture on Monitor

- Press the Video On/Off Button once to turn on video mode
- Try adjusting the Brightness Control on the Monitor
- Test reception by moving the Monitor and/or CAMERA to different locations

#### Picture but no sound

• Turn up the volume on the Monitor using the Volume Control

#### **Picture not clear**

- Position the Monitor closer to the CAMERA if necessary
- Move Monitor away from other monitors, cordless phones, walkie-talkies, etc.
- Try adjusting the Brightness Control on the Monitor
- Test reception by moving the Monitor and/or CAMERA to different locations

#### Squealing sound

• Move the CAMERA and the Monitor further away from each other

## deleting and resyncing camera:

The Monitor and Camera are synched at the factory for privacy reasons. If the Monitor and Camera are not synching with each other for any reason, please sync them as described below.

### **To Delete Camera:**

**Step 1:** Delete your camera by tapping the control panel to activate. Press menu """ button to enter the camera menu. Press "+" to highlight "del cam".

**Step 2:** Press "□" to confirm selection.

**Step 3:** When camera has been sucessfully deleted, the Summer logo will appear with a "no signal" message.

### **To Resync Camera:**

**Step 1:** Move the Monitor to the same area as the Camera. Make sure that both the Camera and Monitor are powerd on.

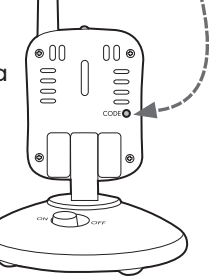

**Step 2:** To add a camera, tap the control panel to activate. Press the "menu "

button to enter the camera menu. Press "D" again to select "Add Cam". Power LED will begin to blink rapidly.

**Step 3:** Press the code button on back of Camera to synch (see illustration).

**Step 4:** Once synched, a picture from the newly added Camera will appear on Monitor screen. Camera's power LED will stop blinking.

# problem solving/troubleshooting for gateway:

#### Make sure you meet system requirements

• At the installation location of your gateway, you need a broadband Internet connection (cable/DSL) with recommended upload speed of 300 bps and a wireless router and or a cable/DSL modem with an available ethernet/LAN port to properly access and view your cameras, you must have a required browser version Internet Explorer 7.0 or higher, Mozilla Firefox 3.0 or higher, Safari 4.0 or higher, or Google Chrome. Make sure you have the latest version of Adobe Flash Player which you can download at: http://www.adobe.com/support/flashplayer/downloads.html

#### Gateway is not connecting to the internet

• Make sure that your gateway Ethernet cable is plugged into the LAN port of your router and confirm that the green internet light on the front of the gateway is blinking. The power light should be green to show that your gateway is powered on and successfully synced with your camera. If the power light is red, this indicates that your gateway is no longer synced with your camera. Refer to synching monitor and gateway section below.

### nonresponsive gateway resyncing:

The Camera and Gateway are synched at the factory for privacy reasons. If the Camera and Gateway are not synching with each other for any reason, please sync them as described below.

### **To Resync Gateway:**

**Step 1:** Move the Monitor to the same area as the Gateway. Make sure that both the Gateway and Monitor are powerd on.

**Step 2:** Press the code button on back of gateway to synch (Figure A).

**Step 3:** Once synched successfully, synced power LED on gateway will turn green (Figure B)

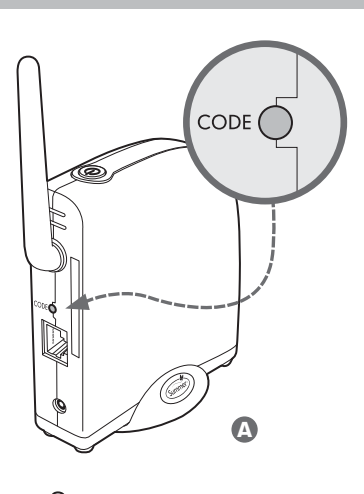

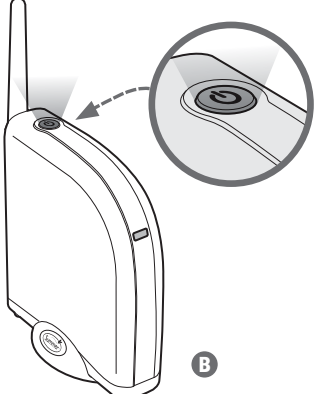